# **Einrichtung AppleMail**

## Inhaltsverzeichnis

- <u>Vorwort</u>
- Einrichtung
  - Kurzanleitung
  - Schritt-für-Schritt Anleitung

### Vorwort

Diese Anleitung wurde auf Mac OS X 10.11.6 mit AppleMail 9.3 (3124) erstellt und getestet. Die in dieser Anleitung verwendeten Daten sind beispielhaft. Bitte verwenden Sie die für Ihren Mail-Account passenden Daten.

## Einrichtung

#### Kurzanleitung

Zur Einrichtung von AppleMail nutzen Sie bitte folgende Daten:

Server für eintreffende Mails:z.B. server01.virtualhosts.deServer für ausgehende Mails:z.B. server01.virtualhosts.de(Name des Servers kann abweichen. Bitte schauen Sie in Ihre Unterlagen nach dem korrekten Servernamen.)

Als Posteingangsprotokolle stehen Ihnen IMAP und POP3 zur Verfügung. Sie haben bei uns die Möglichkeit sämtliche Mails verschlüsselt zu empfangen und senden. Dies empfehlen wir auch unseren Kunden. Für ein Empfang von Mails können folgende Ports verwendet werden:

| Port für IMAP lautet: | 993 |
|-----------------------|-----|
| Port für POP3 lautet: | 995 |

Für den Versand von Mails kann der folgende Port verwendet werden:

Port für SMTP lautet: 465

Bitte setzen Sie überall das Häkchen bei *SSL verwenden*. Bei der Authentifizierung muss *Passwort* verwendet werden. Als Benutzernamen können Sie die *Mail-Adresse* oder die *LoginID* nutzen.

#### Schritt-für-Schritt Anleitung

- 1. Öffnen Sie AppleMail über Ihren Dock
- Sofern Sie noch kein Mail-Account eingerichtet haben, fragt AppleMail Sie nun nach dessen Einrichtung. Falls Sie bereits ein Mail-Account eingerichtet haben, klicken Sie links oben auf *Mail* und dann auf *Account hinzufügen*.

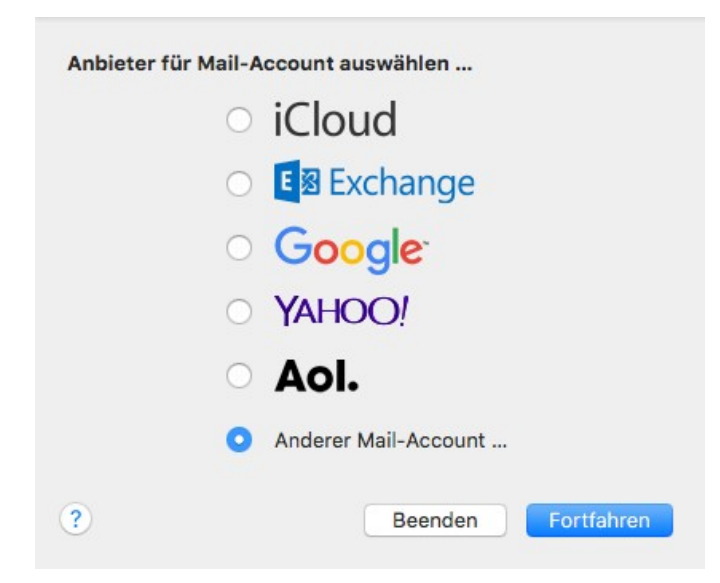

3. Eingabe der Accountinformationen

| eben Sie zunächst | folgende Informationen ein: |
|-------------------|-----------------------------|
| Name:             | BNK                         |
| E-Mail-Adresse:   | name@example.com            |
| Decewort-         | Erforderlich                |

Geben Sie hier Ihren *Namen*, die *Mail-Adresse* und das *Passwort* ein und klicken Sie dann auf Anmelden. AppleMail testet nun die Einstellungen.

4. Unter Umständen meldet AppleMail: "Accountname/Passwort konnte nicht überprüft werden". Geben Sie hier die weiteren Informationen zu Ihrem Mail-Account an:

| E-Mail-Adresse:                  | mail@beispiel.de                                       |
|----------------------------------|--------------------------------------------------------|
| Benutzername:                    | mailbeia                                               |
| Passwort:                        | ••••••                                                 |
| Accounttyp:                      | IMAP ᅌ                                                 |
| Server für eintreffende E-Mails: | server01.virtualhosts.de                               |
| Server für ausgehende E-Mails:   | server01 virtualhosts de                               |
|                                  | Accountname/Passwort konnte nicht überprüft<br>werden. |
| Abbrechen                        | Zurück Anmelden                                        |

E-Mail-Adresse:Geben Sie hier Ihre Mail-Adresse anBenutzername:Geben Sie hier Ihre Mail-Adresse oder LoginID anPasswort:Geben Sie hier Ihr Passwort anAccounttyp:Hier können Sie zwischen IMAP und POP3 wählenServer für eintreffende Mails:z.B. server01.virtualhosts.deServer für ausgehende Mails:z.B. server01.virtualhosts.de(Name des Servers kann abweichen. Bitte schauen Sie in Ihre Unterlagen nach dem korrekten Servernamen.)

- 5. Im nächsten Schritt fragt AppleMail mit welchen Apps Sie den Mail-Account nutzen möchten. Hier sollten Sie mindestens *AppleMail* auswählen. Klicken Sie anschließend auf *Fertig*.
- 6. Als nächstes sollten Sie die Einstellungen des Mail-Accounts prüfen. Klicken Sie dazu links oben auf *Mail* und dann *Einstellungen*:

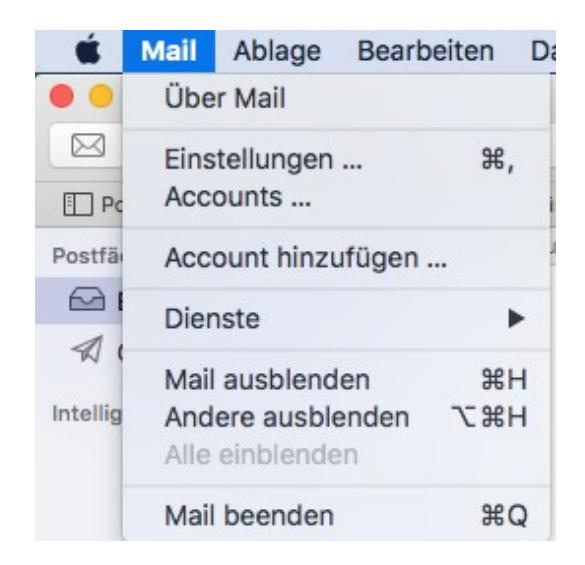

Klicken Sie nun auf den Reiter Accounts und wählen auf der linken Seite Ihren Mail-Account

aus. Nun sehen Sie die Accountinformationen zu Ihrem Mail-Account:

| Accounts                                               |                                                               |
|--------------------------------------------------------|---------------------------------------------------------------|
| Allgemein Accounts Werbung Schrift & Farbe Darstellung | Verfassen Signaturen Regeln                                   |
| Beispiel IMAP Accountinformationen                     | Postfach-Verhalten Erweitert                                  |
|                                                        | Diesen Account aktivieren                                     |
| Accountryp:                                            |                                                               |
| Beschreibung:                                          | Beispiel                                                      |
| Alias:                                                 | Ein Testaccount <mail@beispiel.de< td=""></mail@beispiel.de<> |
| E-Mail-Adresse:                                        | mail@beispiel.de                                              |
| Vollständiger Name:                                    | Ein Testaccount                                               |
| Server für eintreffende E-Mails:                       | server01.virtualhosts.de                                      |
| Benutzername:                                          | mailbeia                                                      |
| Passwort:                                              | •••••                                                         |
| SMTD-Server                                            | Beigniel                                                      |
| Sivi P-Server.                                         | Beispier                                                      |
|                                                        |                                                               |
|                                                        |                                                               |
|                                                        |                                                               |
|                                                        | ?                                                             |
|                                                        |                                                               |

7. Klicken Sie auf den Tab *Erweitert*. Hier können Sie den Port, die Verschlüsselung, sowie die Authentifizierung angeben

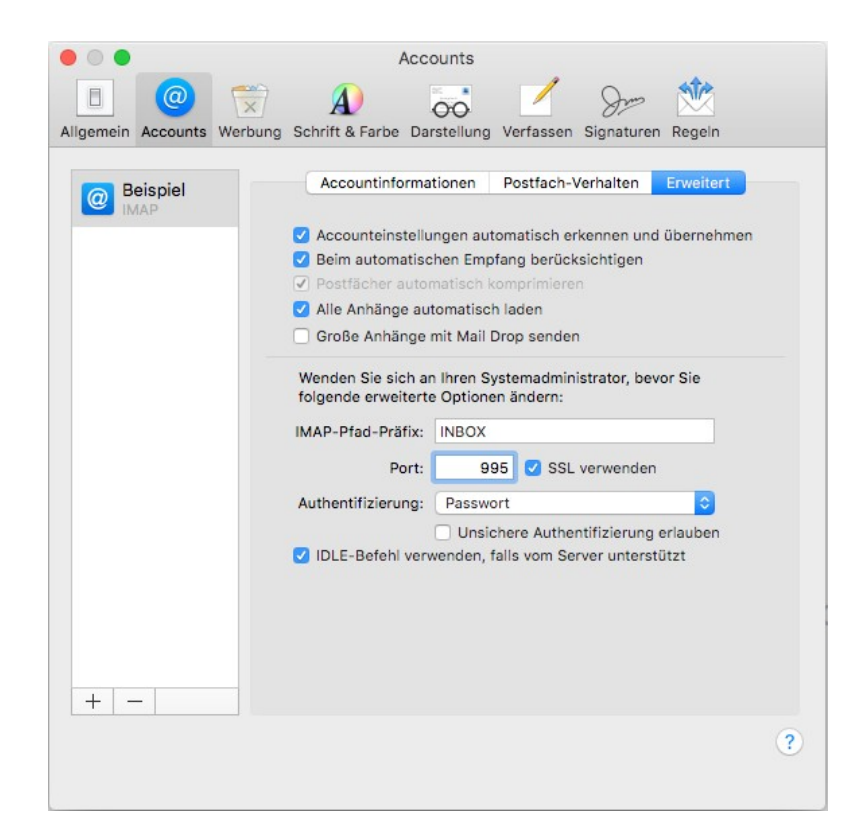

Je nachdem welches Protokoll verwenden, wählen Sie folgenden Port:

Für IMAP:993Für POP3:995Verschlüsselung:Der Haken bei SSL verwenden muss gesetzt seinAuthentifizierung:Passwort

**Wichtig**: Klicken Sie nun einmal auf den Reiter *Allgemein*. AppleMail fragt Sie, ob Sie die Einstellungen speichern möchten. Dies bestätigen Sie mit Klick auf *Ja*. Andernfalls kann es sein, dass die Einstellungen nicht übernommen werden.

8. Klicken Sie wieder auf *Accounts*, wählen Ihren Mail-Account und klicken auf *Accountinformationen*.

Dort klicken Sie einmal auf das Drop-Down-Menü bei *SMTP-Server* und wählen *SMTP-Server* und wählen *SMTP-Serverliste bearbeiten* aus. In dem neu erschienen Fenster klicken Sie auf *Erweitert*. Hier sehen Sie die Einstellungen für den Mail-Versand

| - | Basabrai Canuaraan |                    | Vanuandat van Aassunt    |    |
|---|--------------------|--------------------|--------------------------|----|
| @ | Beispiel server01  | virtualhosts de    | Reionial                 | _  |
|   | +-                 | Accountinformation | en Erweitert             | ⇒  |
|   | Accounteinst       | ellungen automatis | ch erkennen und übernehm | en |
|   | Port:              | 4                  | 65 🗹 SSL verwenden       |    |
|   | Authentifizierung: | Passwort           | 0                        |    |
|   |                    | Unsichere Aut      | nentifizierung erlauben  |    |
|   | Benutzername:      | mailbeia           |                          | 0  |
|   | Passwort:          | •••••              |                          |    |
|   |                    |                    |                          |    |

Die Einstellungen sollten wie auf dem Screenshot zu sehen sein:

| Port:              | 465                                              |
|--------------------|--------------------------------------------------|
| Authentifizierung: | Passwort                                         |
| Verschlüsselung:   | Der Haken bei SSL verwenden muss gesetzt sein    |
| Benutzername:      | <mail-adresse loginid="" oder=""></mail-adresse> |
| Passwort:          | <ihr passwort=""></ihr>                          |

Bestätigen Sie die Einstellungen mit OK. Damit ist die grundlegende Einrichtung Ihres Mail-

Accounts abgeschlossen.